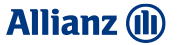

# MYALLIANZ MOBILE APP

- Features
- RegistrationE-Claim

### Features

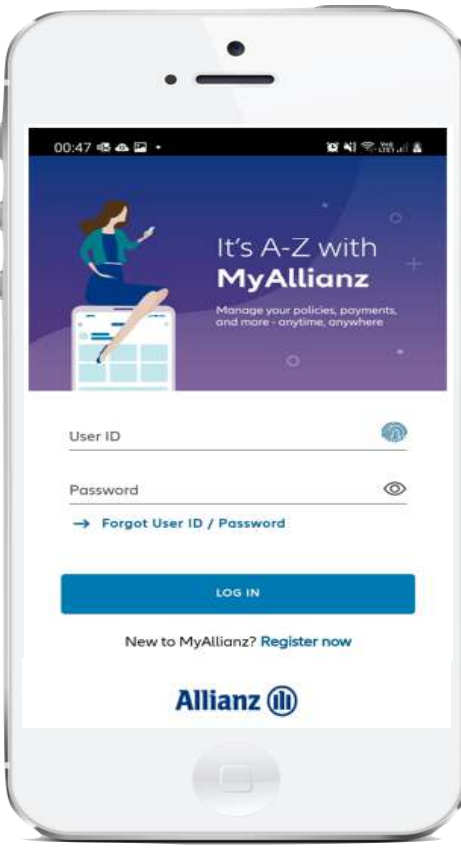

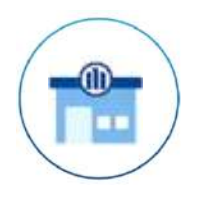

Locator

### Coverage

Locate Allianz Life Panel Clinics/Hospital

E-medical card with easy access to Insurance Policy Coverage

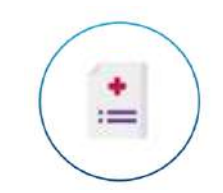

Claim

E-claim submission

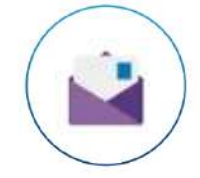

GL

Request for Guarantee Letter (GL) \*\*

Other useful benefits

- Hotlines and Call Centre details
  - View Policy Information e.g. coverage, utilisation etc
  - Latest updates on Allianz Malaysia products and services
  - If you are also Allianz Motor Insurance policyholder, you can request roadside assistance, check NCD, submit and check motor claims

### Allianz 🕕

2

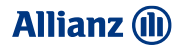

### Registration : How to Download MyAllianz Mobile App

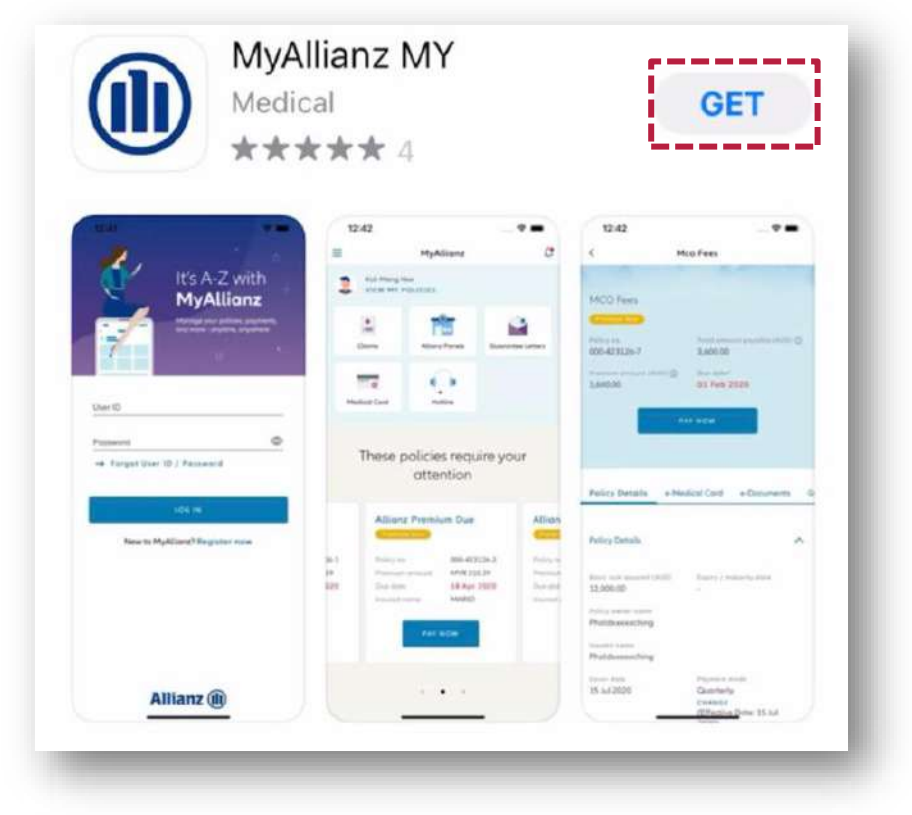

- 1. Open iOS App Store or Google Playstore
- 2. Search MyAllianz MY
- 3. Click "GET" or "Install"

### **Registration : 4 Step Process**

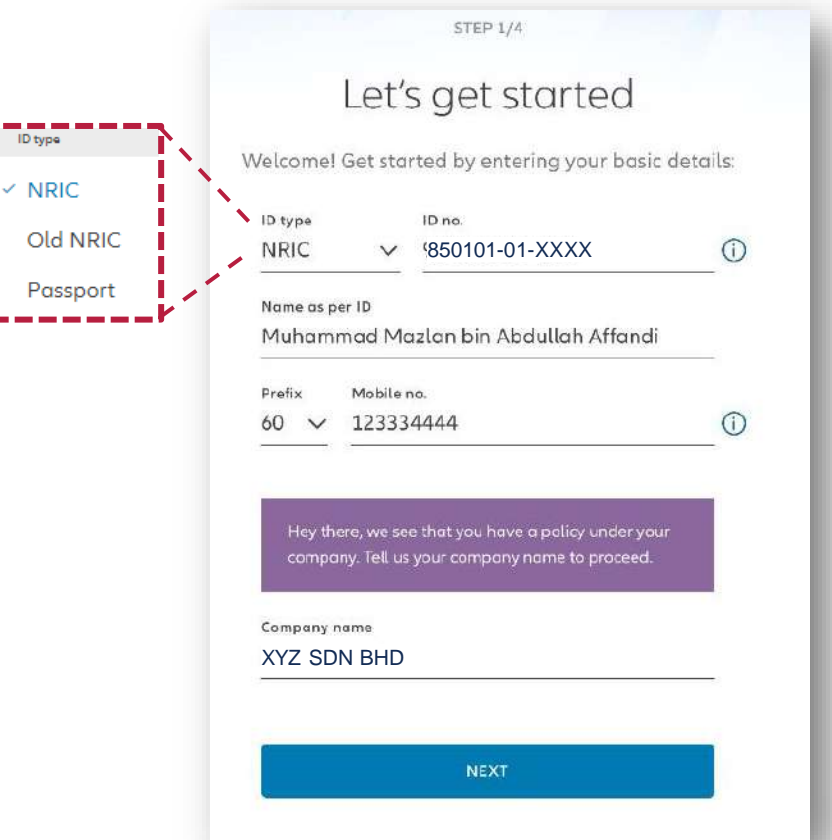

#### **Step 1: Enter basic details**

- Choose ID Type. You can either choose NRIC, IC or Passport Number
- Enter **ID Number** corresponding to the ID Type. *For example, if you selected NRIC, enter the full NRIC Number (e.g. XXXXX-XX-XXXX)*
- Enter Full Name as per ID selected

#### Enter Mobile Number.

\*\*\*Please take note that if you have individual policy with Allianz, the mobile number key in must be the same with previous individual policy. If the mobile number change, kindly contact Allianz Call Centre to update latest mobile number for individual policy.

System will detect and prompt to enter Full Company
Name. Fill in the company name.

.

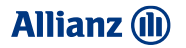

### **Registration : 4 Step Process**

STEP 2/4

## Check your phone

We've sent your one-time password to 60\*\*\*\*\*5089

#### Step 2: Check SMS

- An SMS will be sent to the mobile number in Allianz within 5 minutes.
- The SMS contains a temporary password which is needed to complete the registration. The temporary password contains 6 numerical digits e.g. 123456

Click VERIFY

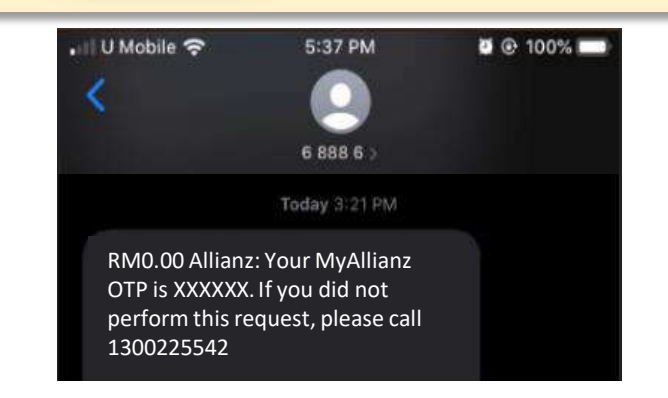

VERIFY RESEND SMS 04:58

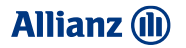

### **Registration : 4 Step Process**

STEP 2/4

# Check your phone

We've sent your one-time password to 60\*\*\*\*\*5089

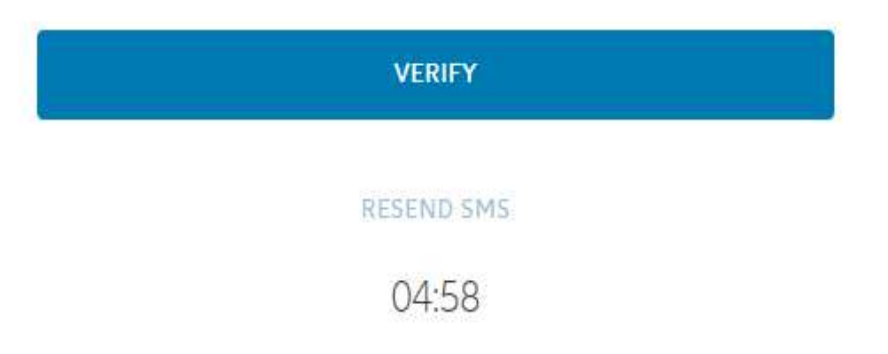

### What to do if unable to receive SMS?

- Check if member blocked "68886" on his/her phone.
- If not sure, please follow the step below, retry the app registration and see if OTP triggered.
- For Celcom user, client have to unblock the short code by sending SMS :
  - ON 68886
  - Send to 1000.
- For Digi user, client will have send SMS:
  - > IN
  - Send to 68886
- For Maxis user, there is no self-service and client has to call in for manual opt in and out.

#### **03 MYALLIANZ MOBILE APP**

#### Allianz 🕕

### **Registration : 4 Step Process**

STEP 3/4

### Set up your login details

Enter an email address to use as your User ID and set a new password.

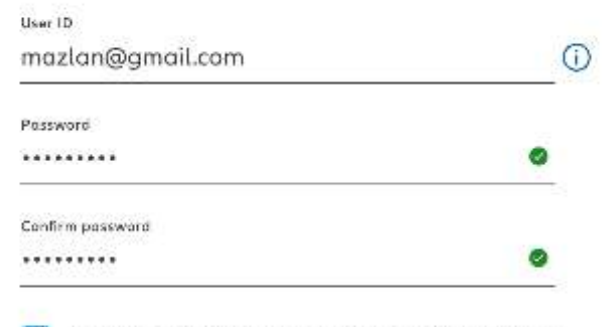

I acknowledge and agree that I have read and understood the **Terms of Use** and I agree to be bound by them.

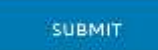

#### Step 3 : Set up your login details

- Enter an email address that will be used as the 'User ID'.
- Enter **Password** (8-16 characters, alphanumeric, have at least 1 UPPERCASE, 1 lowercase letter and 1 special character)
- Acknowledge the Terms and Conditions
- Click SUBMIT
- Confirm your email address and then click "YES, SUBMIT"
- If you wish to change the User ID, click 'NO BACK TO EDIT' to go back to the previous screen to amend your user ID and password.

### **Registration : 4 Step Process**

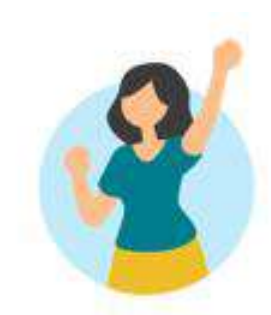

### Last step to complete your registration

#### HI FEMALE36,

Welcome to MyAllianzI To complete your registration, please verify your email address by clicking the button below:

#### VERIFY EMAIL ADDRESS

#### Step 4: Activate login account

- You will receive an email from noreply@allianz.com.my. Please check the Junk/Spam box if you're not able to retrieve the email in your Inbox.
- In the email, click 'Verify Email Address' to activate your MyAllianz account/
- On the activation confirmation page, you will be prompted to proceed with login.

**NOTE:** If you're not able to retrieve the email in your Inbox or Junk/Spam box, you may re-start the registration process from Step 1. For further assistance, please contact our Customer Service Centre via call at 1300 22 5542 (Mon-Fri, 8am-8pm).

### **E-Claims**

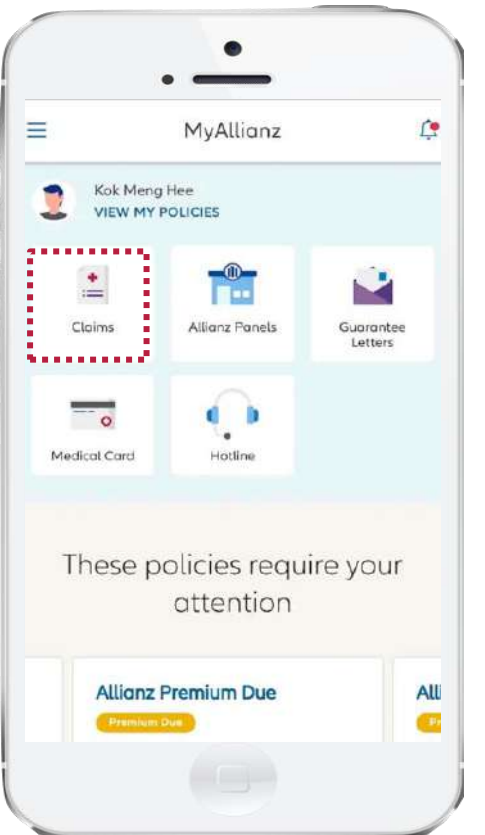

### How to Submit e-Claims?

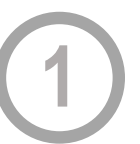

Launch MYALLIANZ Mobile App & select "Claims"

Click on "Employees Benefit" tab on the claims page. Click "SUBMIT A CLAIM"

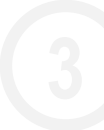

Select policy to submit the claim. Fill in claim info.

Upload claims photo & submit

Allianz (11)

### **E-Claims**

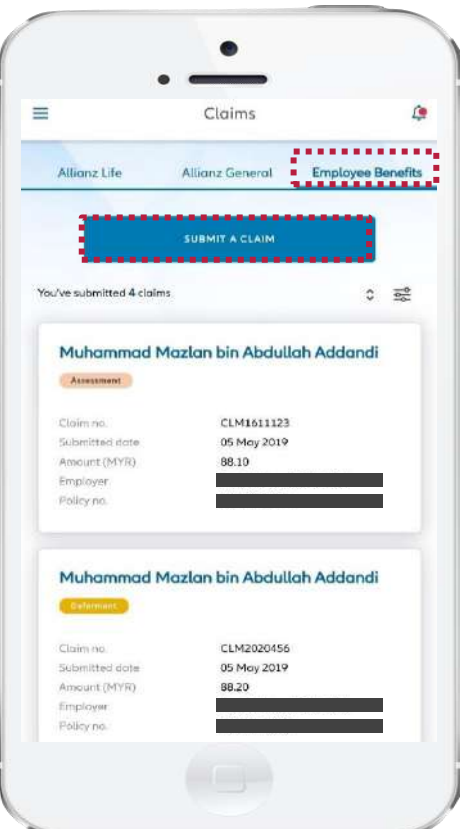

### How to Submit e-Claims?

Launch MYALLIANZ Mobile App & select "Claims"

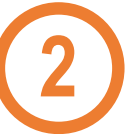

Click on "Employees Benefit" tab on the claims page. Click "SUBMIT A CLAIM"

Select policy to submit the claim. Fill in claim info.

Upload claims photo & submit

Allianz (11)

### **E-Claims**

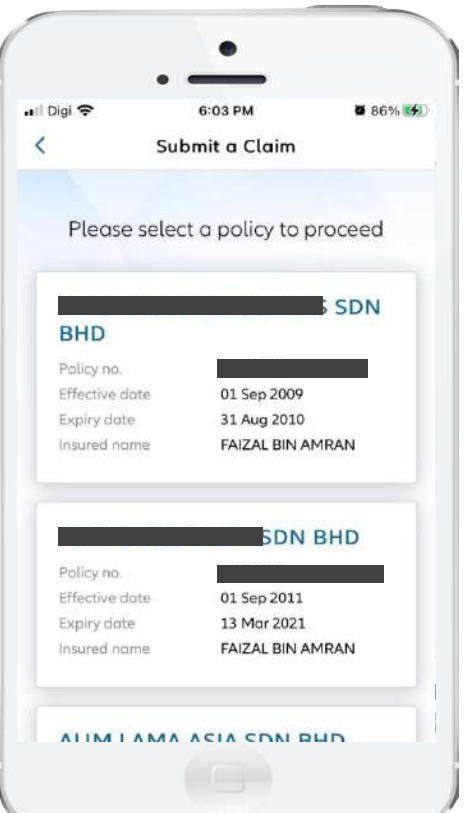

# How to Submit e-Claims?

Launch MYALLIANZ Mobile App & select "Claims"

Click on "Employees Benefit" tab on the claims page. Click "SUBMIT A CLAIM"

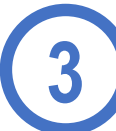

Select policy to submit the claim. Fill in claim info.

Upload claims photo & submit

### **E-Claims**

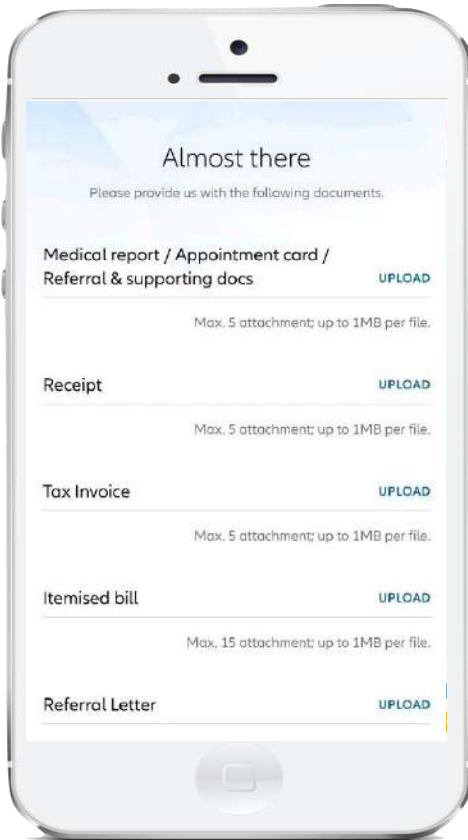

# How to Submit e-Claims?

Launch MYALLIANZ Mobile App & select "Claims"

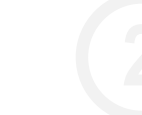

Click on "Employees Benefit" tab on the claims page. Click "SUBMIT A CLAIM"

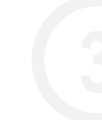

Select policy to submit the claim. Fill in claim info.

Upload claims photo & submit